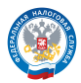

## Как подать заявление на льготу по имущественным налогам через «Личный кабинет налогоплательщика»

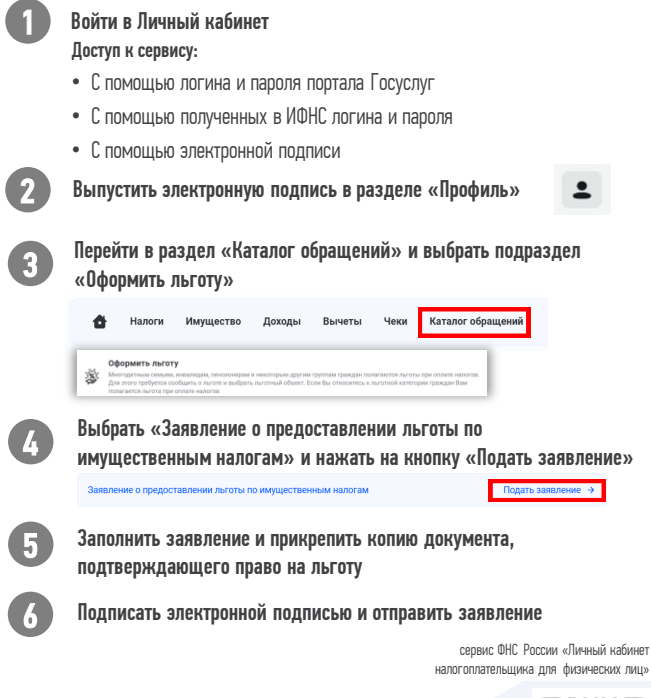

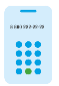

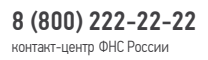

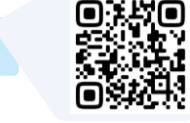